## HBA Workers Compensation Leave Worklist Instructions

| Click on "Detail" on the worklist:        |                        |                                  |                      |
|-------------------------------------------|------------------------|----------------------------------|----------------------|
| Detail Filter NYBEAS Administer Workforce | NYBEAS_WORKERS_COM     | IP_DEFERRED HBA Work<br>Compensa | ers 20<br>tion WL    |
| <b>_</b>                                  |                        |                                  |                      |
| Click "Work It" to select the employe     | e from the list:       |                                  |                      |
| 1 Vork It Enrollee ID# 0 12000 E          | nrollee Name LWOP      | HBA Name or PCONTROL             | 05/23/2019 2:07:44PN |
| Ŭ                                         |                        |                                  |                      |
| The screen below will populate. En        | ter the information pe | rtinent to the empl              | oyee's leave         |
| of absence.                               |                        |                                  |                      |
| Workers' Comp Duration                    |                        |                                  |                      |
|                                           | E                      |                                  | Empl Rcd #: 0        |
| Sample, Sally                             |                        | . 00000000                       | •                    |
| Workers' Comp Duration                    | E                      | ind View All First               | 1 of 1 🕨 Last        |
|                                           |                        |                                  |                      |
| Effective Date 04/20/2019                 |                        |                                  |                      |
|                                           |                        |                                  |                      |
| 🖸 One Year                                |                        |                                  |                      |
| ◯ Two Year Assault Date                   | <b>B1</b>              |                                  |                      |
|                                           |                        |                                  |                      |
| Comments                                  |                        |                                  |                      |
|                                           |                        |                                  | ~                    |
|                                           |                        |                                  |                      |
|                                           |                        |                                  |                      |
|                                           |                        |                                  | $\searrow$           |
| Save                                      |                        | Operated Vist                    |                      |
| Jave                                      |                        | Correct History                  |                      |
| View Worklist                             | ext in Worklist        |                                  |                      |

Be sure to enter the "Assault Date" when selecting the "Two-Year" eligibility:

| Workers' Comp Duration  |           |                                                    | Find   View All        | First 🗹 🗸   | 4 of 4 🕑 Last |
|-------------------------|-----------|----------------------------------------------------|------------------------|-------------|---------------|
| Effective Date 12/16/20 | )18       |                                                    |                        |             |               |
| One Year                |           |                                                    |                        |             |               |
| Two Year Ass            | ault Date | 31                                                 |                        |             |               |
|                         | Message f | rom webpage                                        |                        |             | × )           |
| Comments                |           | If Workers' Compensation is feentered. (24000,888) | or 2 years, Assault Da | ate must be | -             |
| Save                    |           |                                                    | Concern                | OK          |               |